# **Settings**

Configuring the microscope's operating environment.

## **Displaying the Settings Menu**

**1** Click [Settings] from the VHX MENU.

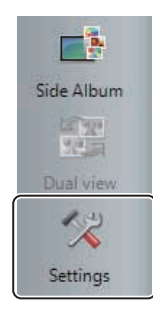

### **Network/Security Settings**

The microscope has been set with protection enabled to prevent changes from being made to the internal system. This protection must be disabled to configure the system for connecting external devices, network settings, etc.

#### Temporarily disabling system protection

```
The following items can be configured or
    Point
N
            installed by temporarily disabling the system's
            protection. Operation of the microscope is not
            guaranteed if any other settings or installations
            are made.
            (1) FTP and share folder settings
            (2) Network settings (IP address settings)
            (3) Printer driver installation
            (4) Language, country and region settings
```

#### 1 Click [Network/Security Settings...] on the Settings menu.

The security administration password input dialog appears.

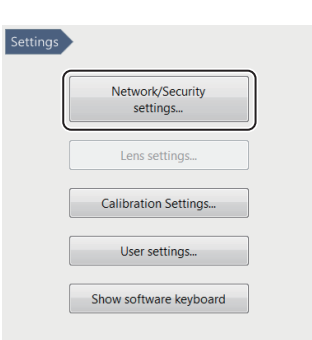

#### 2 Enter the password and click [OK].

| VHX                      |        |  |
|--------------------------|--------|--|
| Security admin password: |        |  |
| ОК                       | Cancel |  |

The password is preset to "VHX" (half-width characters all caps) at the time of shipping.

The Network/Security settings dialog appears.

| protection: Enabled                   |
|---------------------------------------|
| or a driver                           |
| ljust network settings                |
| e system protection temporarily.)     |
| m                                     |
| itly disable system protection.)      |
| ings will be effective after restart. |
|                                       |
|                                       |
| vord                                  |
| vord                                  |
|                                       |

**3** Check the [Install a new program or a driver] option, and select [Install a driver or adjust network settings], and click [OK].

The following dialog appears.

| A | The system protection will be canceled<br>temporarily.<br>To prevent computer viruses, disconnect<br>the LAN cable (if any). |
|---|----------------------------------------------------------------------------------------------------|
|   | Confirmation                                                                                                    |

#### 4 Click [Confirmation]

You will be prompted to restart the system.

| 1.03 |                                         |                            |                    |
|------|-----------------------------------------|----------------------------|--------------------|
|      | A restart is required to enable the set | tings. Do you want to rest | art the system now |
|      |                                         | Yes                        | No                 |

#### 5 Click [Yes].

The system will start up with the system protection temporarily disabled and the following dialog will appear: "This mode cancels the system protection temporarily".

| The system<br>After configuent<br>After the p | ances the system protection temporany.<br>protection of the VHX is temporarily canceled.<br>uring a network or installing a driver, use the button below to<br>protection. |
|-----------------------------------------------|----------------------------------------------------------------------------------------------------|
| onfigurati                                    | on                                                                                                    |
|                                               | Configure FTP and folder sharing.                                                                                                    |
|                                               | Network Settings                                                                                                    |
|                                               | Regional and language options                                                                                                    |
|                                               | Restart with this setting.                                                                                                    |
|                                               | Protect the system and return to normal operation.                                                                                                    |

#### **Installing drivers**

- **1 Temporarily disable system protection.** Refer to the procedures to temporarily disable system protection (Page 13-2).
- **2** Install the driver as documented in the manual for the external device you wish to install.

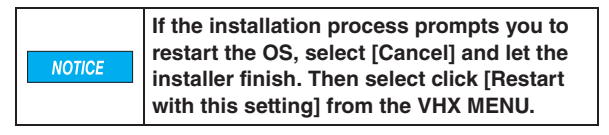

**3** When the installation completes, click [Protect the system and return to normal operation.].

The microscope will restart.